## <Wiley Online Library に学認でログインする>

1. 下記リンクから Wiley Online Library にアクセスします。

| 利用できるサービスおよび接続方法                                                                     |         |         |             |     |
|--------------------------------------------------------------------------------------|---------|---------|-------------|-----|
| 100アカウントとバスワード(青バス)を入力する行けで、外部から以                                                    | 下の口間を利用 | することができ | ぎます。        |     |
| サービス名                                                                                | 7983    | ٤       | 7237)       | b - |
| ● Academic OneFile (人文社会科学系記事データペース)                                                 | e       |         |             |     |
| <ul> <li>Archives Unbound : Global Missions and Theology<br/>(歴史資料データベース)</li> </ul> | e       |         |             |     |
| Cambridge Eboles Online (eEboli)                                                     | e       |         |             |     |
| ● Cambridge Journals Online (人文社会科学系電子ジャーナ                                           | ~       |         |             |     |
|                                                                                      |         |         |             |     |
| 《一覧/List》                                                                            |         |         |             |     |
| サービス名 リンクをクリックすると解説が出ます                                                              |         | coess 1 | 间田          | 学認  |
| 論文をさがす                                                                               |         |         |             |     |
| 全般                                                                                   |         |         |             |     |
| <u>CiNii</u> (論文情報ナビゲータ)2015年3月31日まで                                                 |         | Go      | an<br>npus* | 0   |
| N <u>II-REO</u> ☆                                                                    |         | Go      | an<br>mpus* | 0   |
| 人文社会科学                                                                               |         |         |             |     |
| <u>ProQuest</u> ★ 2015年3月31日まで                                                       |         | Go      | an<br>mpus  | 0   |

- ① 学認のマニュアルページ下部の「アクセス」 欄
- ② オンラインジャーナル・データベース一覧の「Go」ボタン

2. 右上の「Log in/Register」を選択し、「Institutional Login」を選択します。

| Wiley Online Library   |                                          |                       | Login / Regi   | ister |
|------------------------|------------------------------------------|-----------------------|----------------|-------|
|                        | Wiley Online Library                     | ×                     |                | ~     |
| Acceleratin<br>Today's | Log in to Wiley Online Library           | ,                     | on 📣           |       |
| Search pub             | Email or Customer ID<br>Enter your email |                       | Q Jured Search | jų.   |
|                        | Password<br>Enter your password          |                       |                |       |
|                        | Forgot password?                         | Log In                |                | 2.    |
|                        | NEW USER >                               | INSTITUTIONAL LOGIN > |                |       |

3. 機関名を選択します。

| Wiley Online Library |                                      | Search                |   |
|----------------------|--------------------------------------|-----------------------|---|
|                      | OpenAthens<br>Log in with Shibboleth |                       |   |
|                      | Federation                           |                       |   |
|                      | Select your region or federation     |                       | ~ |
|                      | Academic Access Management Federati  | on in Japan (GakuNin) | ^ |
|                      | Australia - AAF                      |                       | Ī |
|                      | Belnet R&E Federation                |                       |   |
|                      | COFRe - Comunidad Federada REUNA (C  | Ihile)                |   |
|                      | Consultant Access Factoriation       |                       |   |

「Select your region or federation」欄 で「Academic Access Management Feeration in Japan(GakuNin)」をクリ ックし、機関名「Tokyo University of Foreign Studies」を選択します。 学認のログイン画面が表示されたら ICC アカウントとパスワードを入力します。

| <b>\$</b>      | Information Collaboration Center<br>Tokyo University of Foreign Studies |
|----------------|-------------------------------------------------------------------------|
| Log in to shit | boleth-                                                                 |
| User Name:     |                                                                         |
| Password:      |                                                                         |
|                |                                                                         |
|                | Login                                                                   |
|                |                                                                         |